# Instructions

- 1. Open this document in Adobe Acrobat (not Adobe Reader)
- 2. Enter your booth number in the square to the right.
- 3. Choose Archive > Export to > Image > JPEG and save to a folder on you computer.
- 4. Each page in this document will now be saved as a JPEG image that you can post on your social media channels to let your followers know that they can come see you at Euro Mine Expo.

### YOUR BOOTH NUMBER:

# **Euro** Mine Expo ANALYSIS Join us at **Euro Mine Expo!**

MEET US AT BOOTH

28-30 MAY, 2024 Skellefteå Sweden

## 10110101010

CANNING

### COMPLETE

# Euro Mine Expo!

### **28-30 MAY, 2024** Skellefteå Sweden

MEET US AT BOOTH

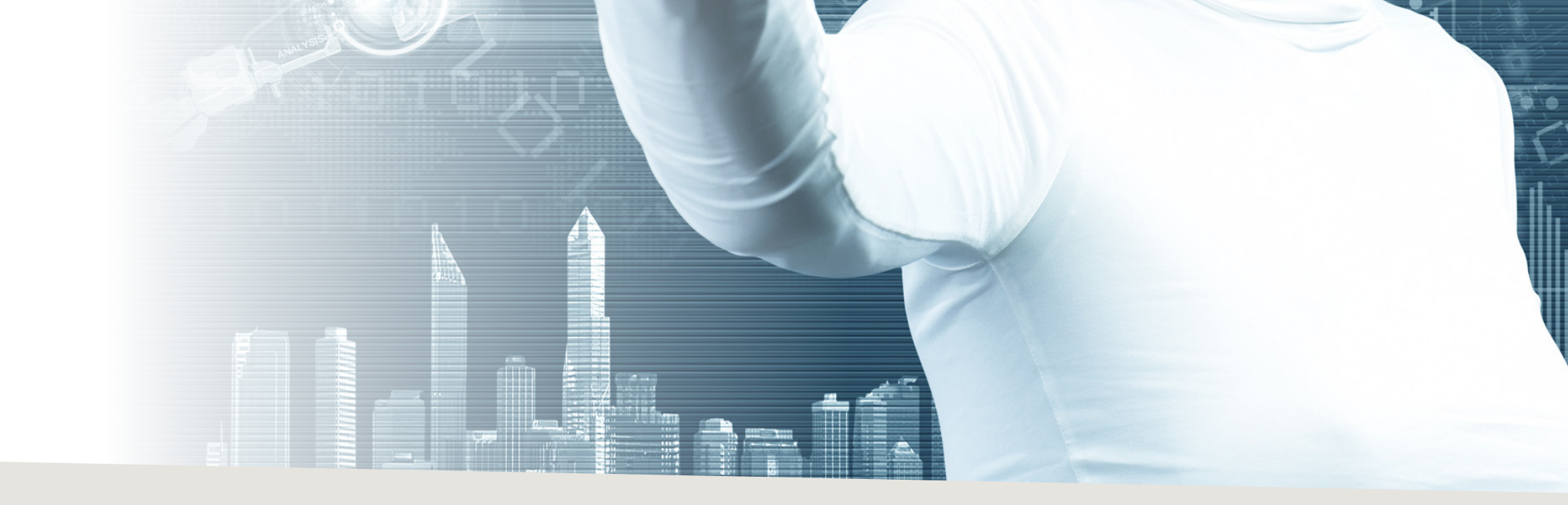

COMPLETE

(ED